# PETUNJUK

## PERMOHONAN TEMPAT LAIN DI LUAR TEMPAT PEMASUKAN /PENGELUARAN UNTUK TINDAKAN KARANTINA TUMBUHAN

SECARA ONLINE Untuk Pengguna Jasa

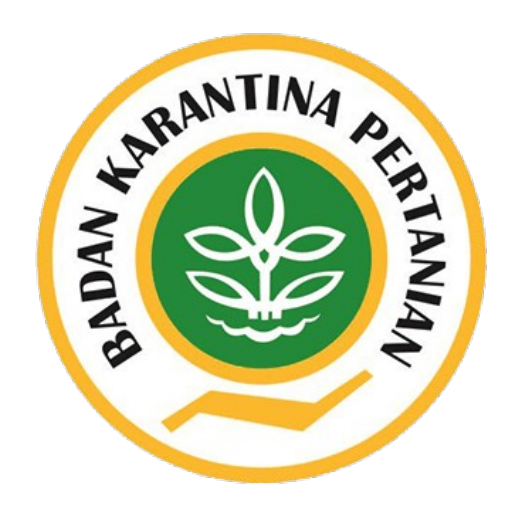

Balai Besar Karantina Pertanian Tanjung Priok Badan Karantina Pertanian Kementerian Pertanian 2019

> PrioqKlik hal. 1

### PETUNJUK APLIKASI

Modul Tempat Lain dapat diakses pada PrioqKlik dengan urutan sebagai berikut:

- 1. Akses Website Balai Besar Karantina Pertanian Tanjung Priok pada alamat url http://tanjungpriok.karantina.pertanian.go.id/
- 2. Pilih Icon PrioqKlik

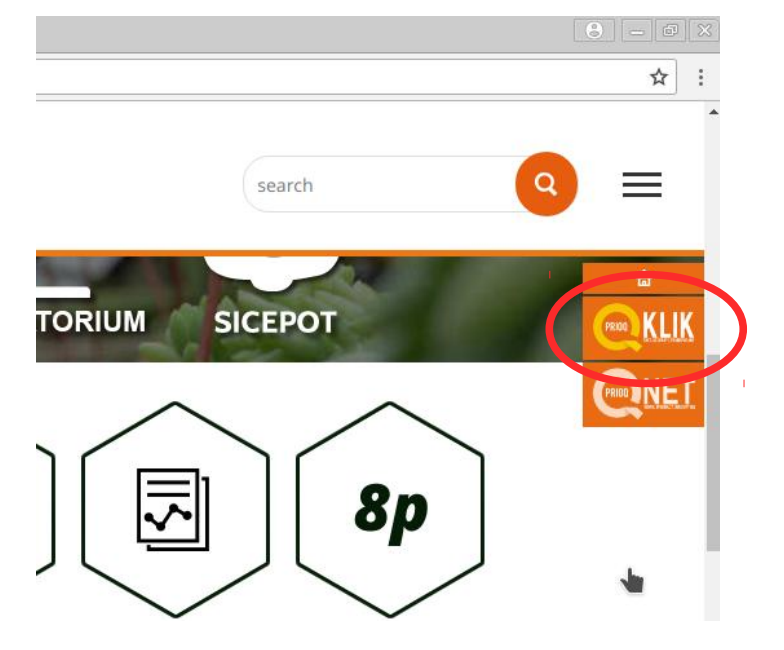

- 3. Pilih Menu Pengguna Jasa
- 4. Login menggunakan akun PPK Online

| PrioqKlik          | ×                               | • - • ×                                       |
|--------------------|---------------------------------|-----------------------------------------------|
|                    | Jre   122.144.1.50/prioqklik/la | nding.php Q 😭 :                               |
| PRIOD              |                                 |                                               |
| Home Pengguna Jasa | Cek Dokumen                     | Balai Besar Karantina Pertanian Tanjung Priok |
|                    | Akun :  <br>Password :<br>3+2 = |                                               |
|                    | Log                             | in                                            |
|                    |                                 |                                               |

PrioqKlik hal. 2 5. Pilih Menu **Tempat Lain,** kemudian Pilih **+Tambah Tempat** untuk menambah tempat

| PrioqKlik X                                                                               | 8 - C X            |
|-------------------------------------------------------------------------------------------|--------------------|
| ← → C ① 122.144.1.50/prioqklik/index.php?mo=tl&t=TempatLain                               | @☆:                |
| PRIOR KLIK                                                                                | Î                  |
| Home Proses Aju 4 Tunda PNBP Mon Ekspor Mon Imper Tempat Lain<br>GUEST CT KARANTINA PRIOK | X<br>(99 (03GUE99) |
| Persetujuan Tempat Lain (Karantina Tumbuhan)                                              |                    |
| +T                                                                                        | ambah Tempat       |
|                                                                                           |                    |

6. Mengisi Form Tempat Lain

| Form rempariza      | 1                                     |  |
|---------------------|---------------------------------------|--|
| Akun                | : 03GUE99                             |  |
| Perusahaan          | : GUEST OF KARANTINA PRIOK 99         |  |
| Nama Tempat         | :                                     |  |
| Alamat Tempat       | · · · · · · · · · · · · · · · · · · · |  |
| Pemilik             |                                       |  |
| Penangungjawab      | :                                     |  |
| Ekspor              | : 🔻                                   |  |
| Ekspor Komoditi     | :                                     |  |
| Impor               | :                                     |  |
| Impor Komoditi      | 1                                     |  |
| Antar Area          | :                                     |  |
| Antar Area Komoditi | 1                                     |  |
| Nama PIC            |                                       |  |
| HP PIC              | 1                                     |  |
| Tindakan Karantina  | umbuhan                               |  |
| Pemeriksaan         | : 🔲                                   |  |
| Penahanan           | : 🗖                                   |  |
| Perlakuan           | : 🔲                                   |  |
| Pemusnahan          | : 🔲                                   |  |
| (c                  | Simpan                                |  |
|                     |                                       |  |

Setelah selesai mengisi pilih Simpan, Isian ini dapat diubah selama belum diajukan penilaian atau pengajuan yang ditolak atau ditunda.

7. Upload Scan Dokumen Persyaratan Administrasi

| No | Nama Tempat                                    | Alamat                             | Ekspor | Impor |  |  |  |
|----|------------------------------------------------|------------------------------------|--------|-------|--|--|--|
| 1  | Gudang Bersama                                 | Sunter                             |        | YA    |  |  |  |
|    | - Kartu Tanda Penduduk (KTP) 🥔                 |                                    |        |       |  |  |  |
|    | - Akta Pendirian Perusahaan dan perubahannya 🕖 |                                    |        |       |  |  |  |
|    | - Surat Ijin Usaha Perdagangan (SIUP) 🔗        |                                    |        |       |  |  |  |
|    | - Tanda Daftar Perusahaan (DP)** 🖉             |                                    |        |       |  |  |  |
|    | - Nomor Pokok Wajib Perusahaan (NPWP)** @      |                                    |        |       |  |  |  |
|    | - Surat Keterangan Domisili Perusahaan 🕖       |                                    |        |       |  |  |  |
|    | - Daftar Fasilitas Kantor 🕖                    |                                    |        |       |  |  |  |
|    | - Struktur Organisasi 🖉                        |                                    |        |       |  |  |  |
|    | - Uraian Tugas, Wewenang dan Tanggung Jawab 🔗  |                                    |        |       |  |  |  |
|    | - Surat Ijin Tempat U                          | - Surat Ijin Tempat Usaha (SITU) 🥔 |        |       |  |  |  |
|    | - Rekomendasi dari instansi terkait 🖉          |                                    |        |       |  |  |  |

Pillih Icon Pin untuk mengupload scan dokumen persyaratan

| qklik/in        | dex.php?mo=tl&t=TempatLain                 |       |        |
|-----------------|--------------------------------------------|-------|--------|
| P Mc            | Surat ļjin Usaha Perdagangan (SIUP)        | ×     | OF K/  |
| antina          | Multiple File: Choose Files No file chisen |       |        |
|                 | Upload                                     |       | ı.     |
|                 |                                            |       | 27 Mei |
| ?) 🥔<br>dan pel | 7.0                                        | Tutup |        |
| an (SIUF        | )** <i>G</i>                               |       |        |

Untuk satu jenis dokumen dapat diupload lebih dari satu file, jika tidak memungkinkan dibuat satu file.

#### 8. Membuat pengajuan dengan memilih Ajukan Penilaian

| - Surat Ijin Tempa | t Usaha (SITU)    | Ø                |                    |        |     |                  |
|--------------------|-------------------|------------------|--------------------|--------|-----|------------------|
| - Rekomendasi da   | ari instansi terk | ait 🥖            |                    |        |     |                  |
| PENILAIAN          |                   |                  |                    | Ì      |     | Ajukan Penilaian |
| Wkt<br>Permohonan  | Wkt<br>Verifikasi | Wkt<br>Penilaian | Wkt<br>Persetuiuan | Status | Ket | LAC              |

#### 9. Mengisi Form Pengajuan Penilaian

| onnononan                                                                                 |                                                       |       |
|-------------------------------------------------------------------------------------------|-------------------------------------------------------|-------|
| lenis Penilaian<br>Nomor Surat<br>Permohonan<br>Fanggal Surat<br>Permohonan<br>Scan Surat | : Perpanjangan  : : : : : : : : : : : : : : : : : : : |       |
| ermohonan                                                                                 | Choose File No file chosen                            |       |
|                                                                                           | Ajukan Penilalan                                      |       |
|                                                                                           |                                                       | Table |

Isi form pengajuan, termasuk scan permohonan dari perusahaan.

# 10.Memantau Proses Penilaian

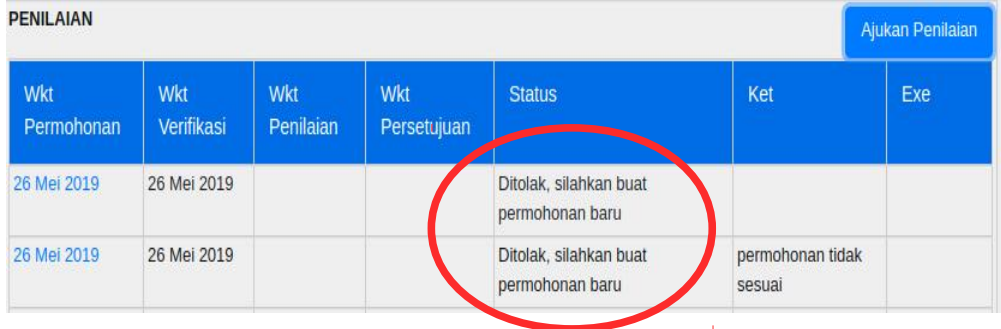

### 11. Mengunduh Surat Persetujuan

| Wkt<br>Permohonan | Wkt<br>Verifikasi | Wkt<br>Penilaian    | Wkt<br>Persetujuan | Status                                    | Ket                        | Exe                |
|-------------------|-------------------|---------------------|--------------------|-------------------------------------------|----------------------------|--------------------|
| 26 Mei 2019       | 26 Mei 2019       | Total -             |                    | Ditolak, silahkan buat<br>permohonan baru |                            |                    |
| 26 Mei 2019       | 26 Mei 2019       |                     |                    | Ditolak, silahkan buat<br>permohonan baru | permohonan tidak<br>sesuai | -                  |
| 25 Mei 2019       | 25 Mei 2019       | 17 Februari<br>2017 | 25 Februari 2019   | Selesai                                   |                            | Srt<br>Persetujuar |